## Messen an Lautsprecherboxen – Einführungsveranstaltung

11.07.2015 im Schloß Spindlhof Regenstauf

| Agenda        |                                                                                        | 09:15<br>15 Min |
|---------------|----------------------------------------------------------------------------------------|-----------------|
| 9:00 - 9:15   | Agenda / Vorstellungsrunde                                                             |                 |
| 9:15 - 09:30  | 1. Eigenschaften des 'idealen' Lautsprechers und parasitäre Einflüsse                  |                 |
| 09:30 - 10:30 | 2. Schallausbreitung einer ebenen Scheibe (Rayleigh-Formel), Klärung notwendiger       |                 |
|               | Begriffe und Ermittlung der Messabstände                                               |                 |
| 10:30-10:45   | Kaffepause                                                                             |                 |
| 10:45 - 11:30 | 3. Ermittlungsmethode des Quasifreifeldfrequenzganges in reflexionsbehafteten Räumen,  |                 |
|               | ('Gaten' – Zusammenfügen von Nahfeld- und Fernfeldmessung – Baffle Step)               |                 |
| 11:30 - 12:00 | 4. Inbetriebnahme des Meßsystems                                                       |                 |
| 12:00 – 13:00 | Mittagessen                                                                            |                 |
| 13:00 - 14:00 | 5. Impedanz- und TS-Parametermessungen mit LIMP am Beispiel eines Breitbandlautsprec   | chers           |
| 14:00 - 15:00 | 6. Nah und Fernfeldmessungen mit ARTA                                                  |                 |
| 15:00 – 15:20 | Kaffe- und Kuchenpause                                                                 |                 |
| 15:20 – 16:30 | 7. Messung des Freifeldfrequenzganges unseres Breitbandlautsprechers im Bassreflexgehä | iuse            |
|               | (wenn wir noch dazu kommen mit Sperrkreiskorrektur)                                    |                 |
| bis 19:00     | stehen die Räume für Musikhören zur Verfügung                                          |                 |

09:20 5 Min

## Impedanzgang (Nichtlinearität, Störungen, Serienabweichungen)

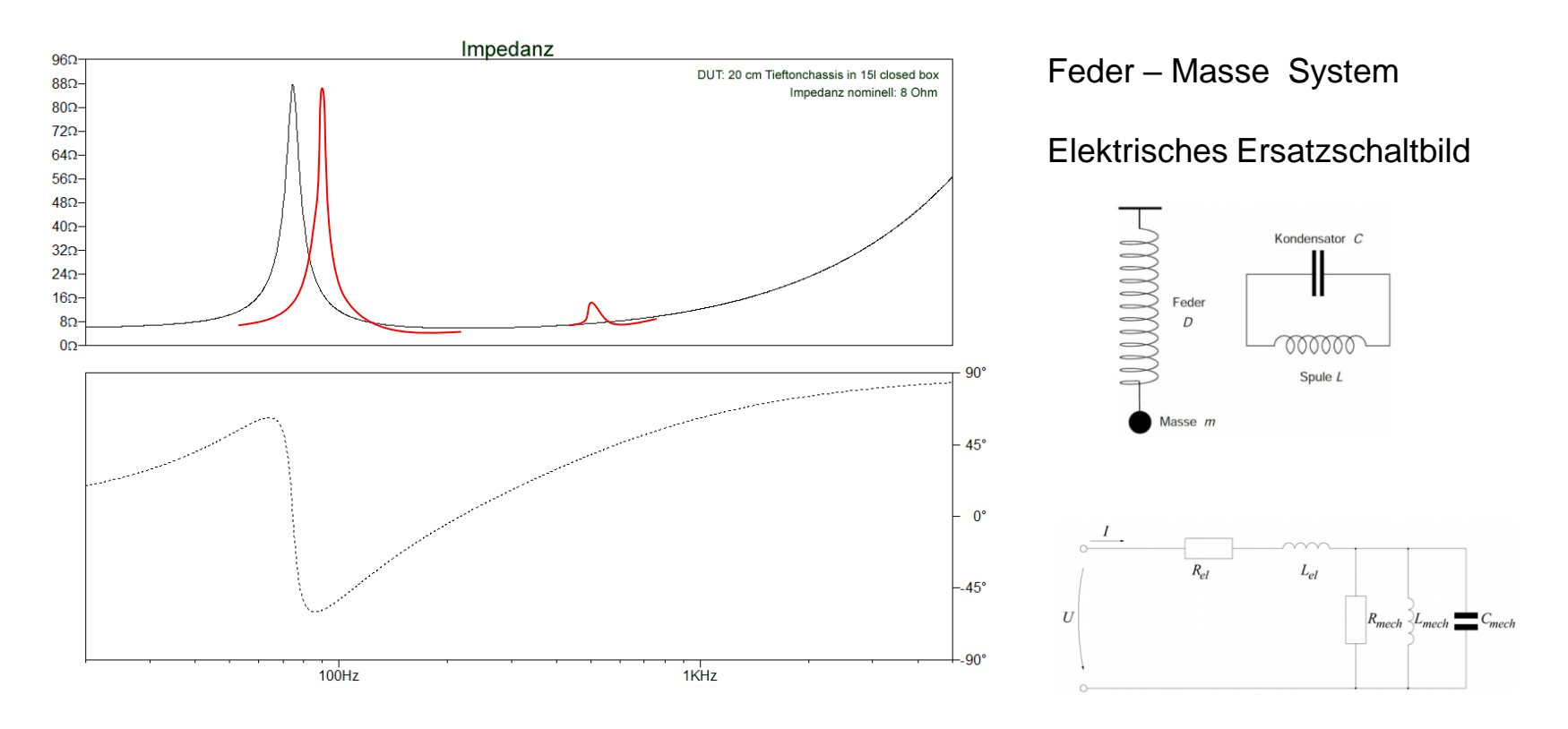

09:25 5 Min

### <u>Frequenzgang und Abklingspektrum (Resonanzfrequenz, Einbrüche,</u> <u>Membranresonanzen)</u>

## Burst Decay eines Horn-Hochtöners

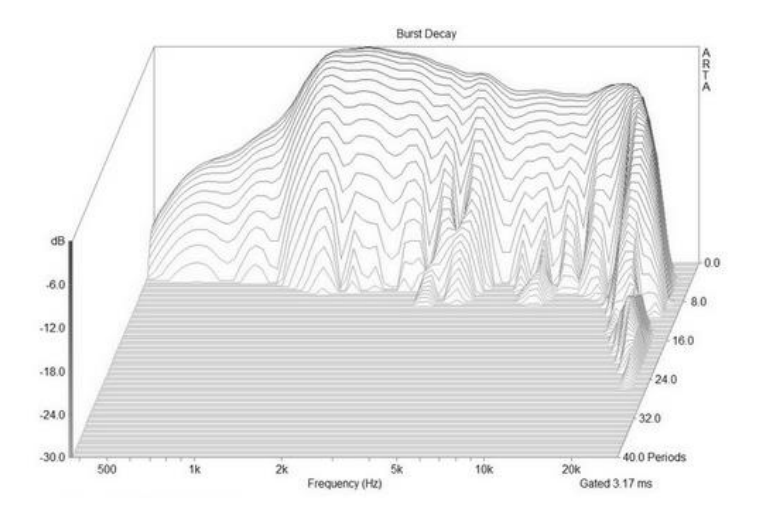

### Burst Decay einer Mehrwegebox

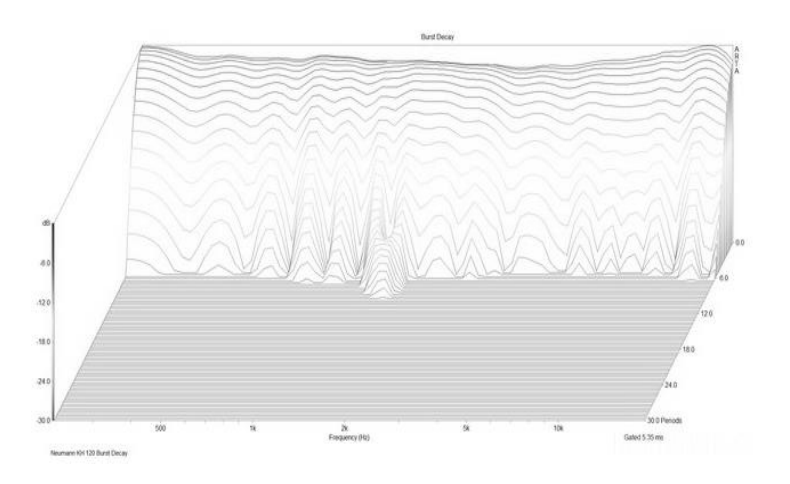

## 1. Eigenschaften des idealen Lautsprechers und parasitäre Einflüsse

09:26 1 Min

## Winkelfrequenzgang (und Impedanz)

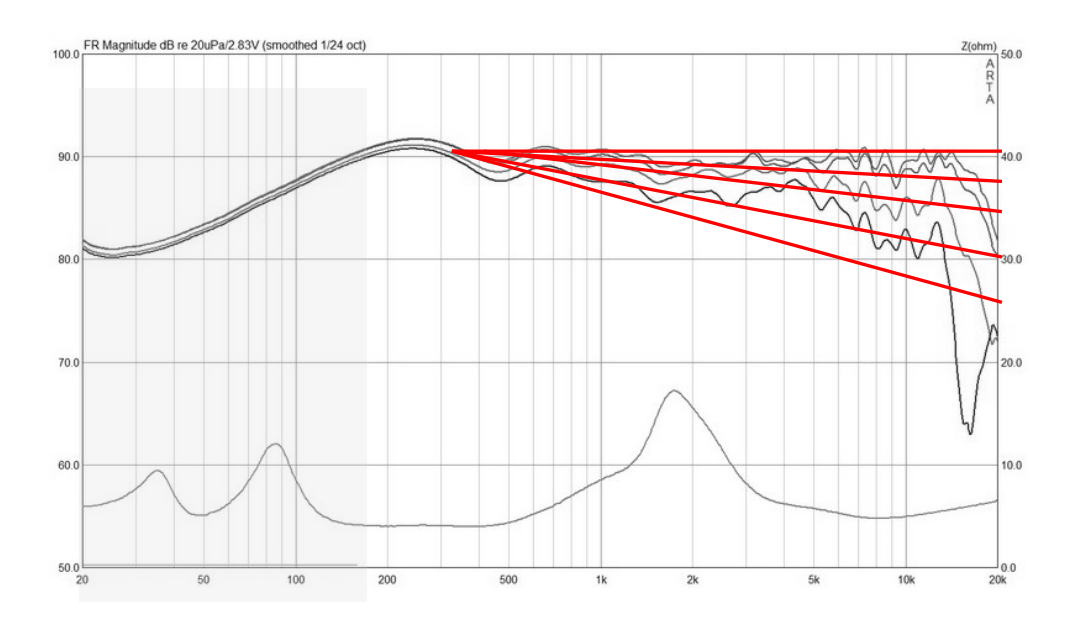

## 1. Eigenschaften des idealen Lautsprechers und parasitäre Einflüsse

### Der Hörraum (Raummoden, Reflexionen)

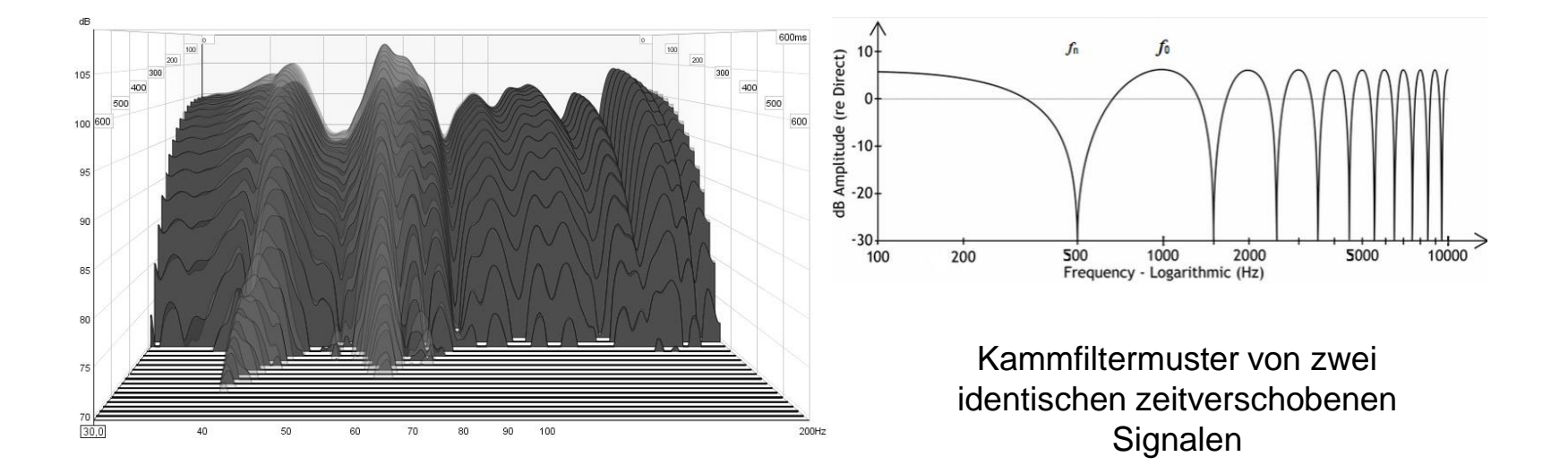

09:30 4 Min

## **Rayleigh-Formel**

$$p(r) = 2\rho_0 cv \sin\left(ka \frac{(r^2/a^2+1)^{1/2} - r/a}{2}\right)$$

a = Membranradius, k = Wellenzahl =  $\omega/c = 2\pi/\lambda = 2\pi f/c$ ,  $\omega$  = Frequenz =  $2\pi f$ , c = Schallgeschwindigkeit,  $\rho_0$  = Dichte der Luft

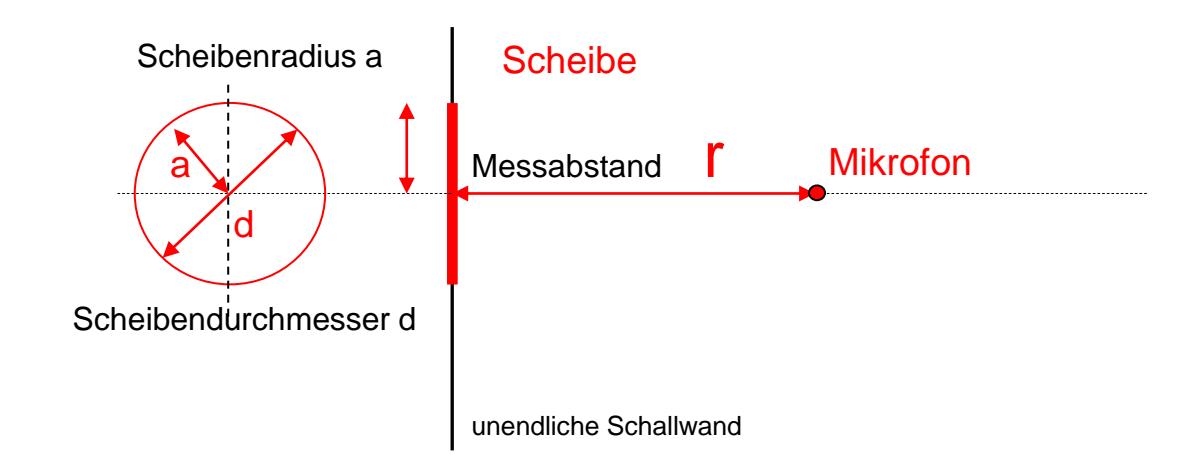

### Nahfeld und Fernfeld

1,2 Normierter  $|p_N| = \rho_0 \omega a v \frac{\sin(ka/2)}{ka/2}$ , (Nahfeldfrequenzgang auf Achse) Schalldruck ka=2Piaf/c 170Hz / 17Hz  $\left|p_{2\pi}(r)\right| = \frac{\rho_0 \omega a^2 \pi v}{2\pi r}$ 0,8 1,7kHz 0.6 5,1kHz k~Frequency 0,4 a = Radius Lautsprecher 8.5kHz Fernfeld <sub>r/a>6</sub> Nahfeld 0,2 Abstandsverdopplung ist Pegelhalbierung (-6dB) 17kHz r/a 51kHz 0 7 7,5 0 0,5 1 1,5 2 2,5 з 3,5 4 4,5 5 5,5 6 6,5 8 8,5 9 9,5 10 10,5

Beispiel eines Lautsprechers mit einem Durchmesser von 6,4cm (a=3,2cm)

11.07.2015 Sven Sylla (SNT)

09:50 15 Min

### Nahfeld und Fernfeld (Frequenzabhängig r/a =const)

Nahfeld > Frequenzabhängiger Schalldruck bei festgelegter mechanischen Anordnung (a=3,2cm, r=1,6cm), r/a=0,5

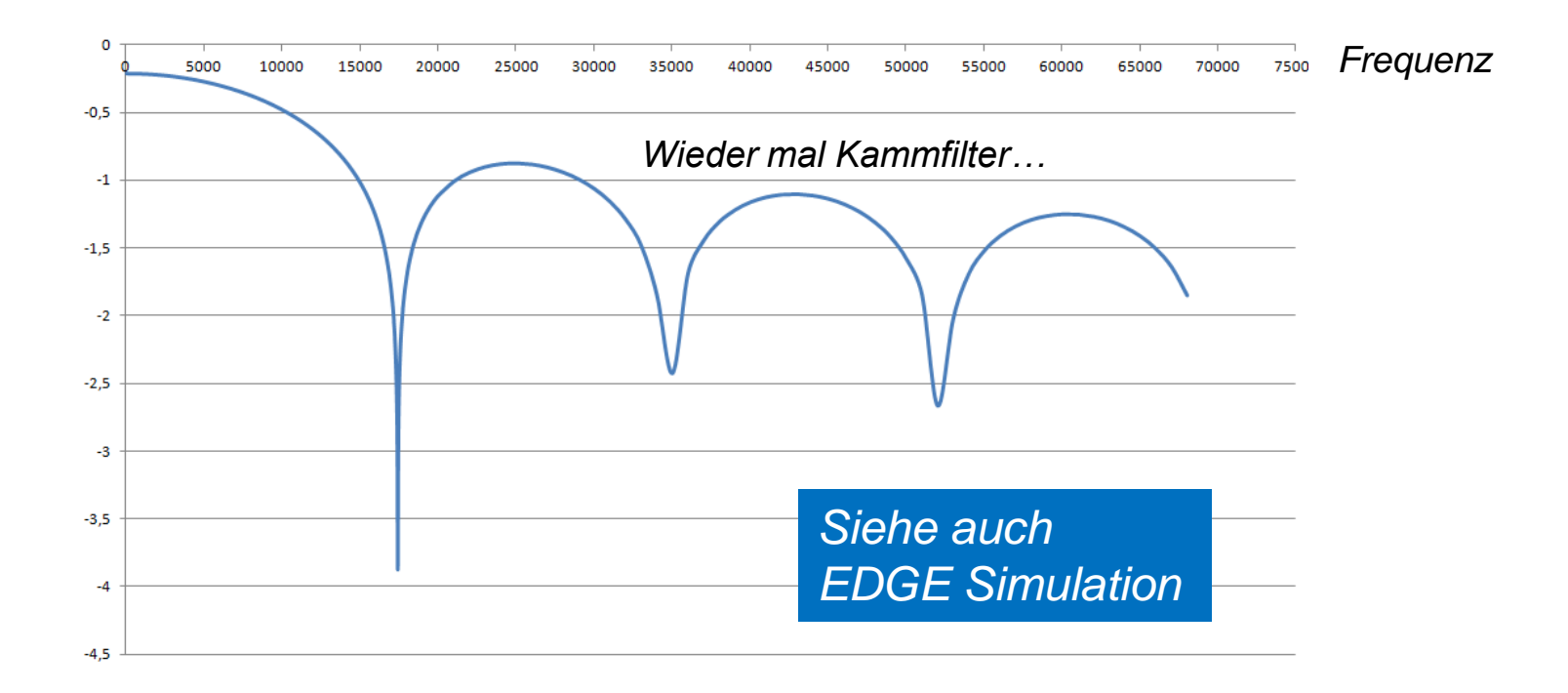

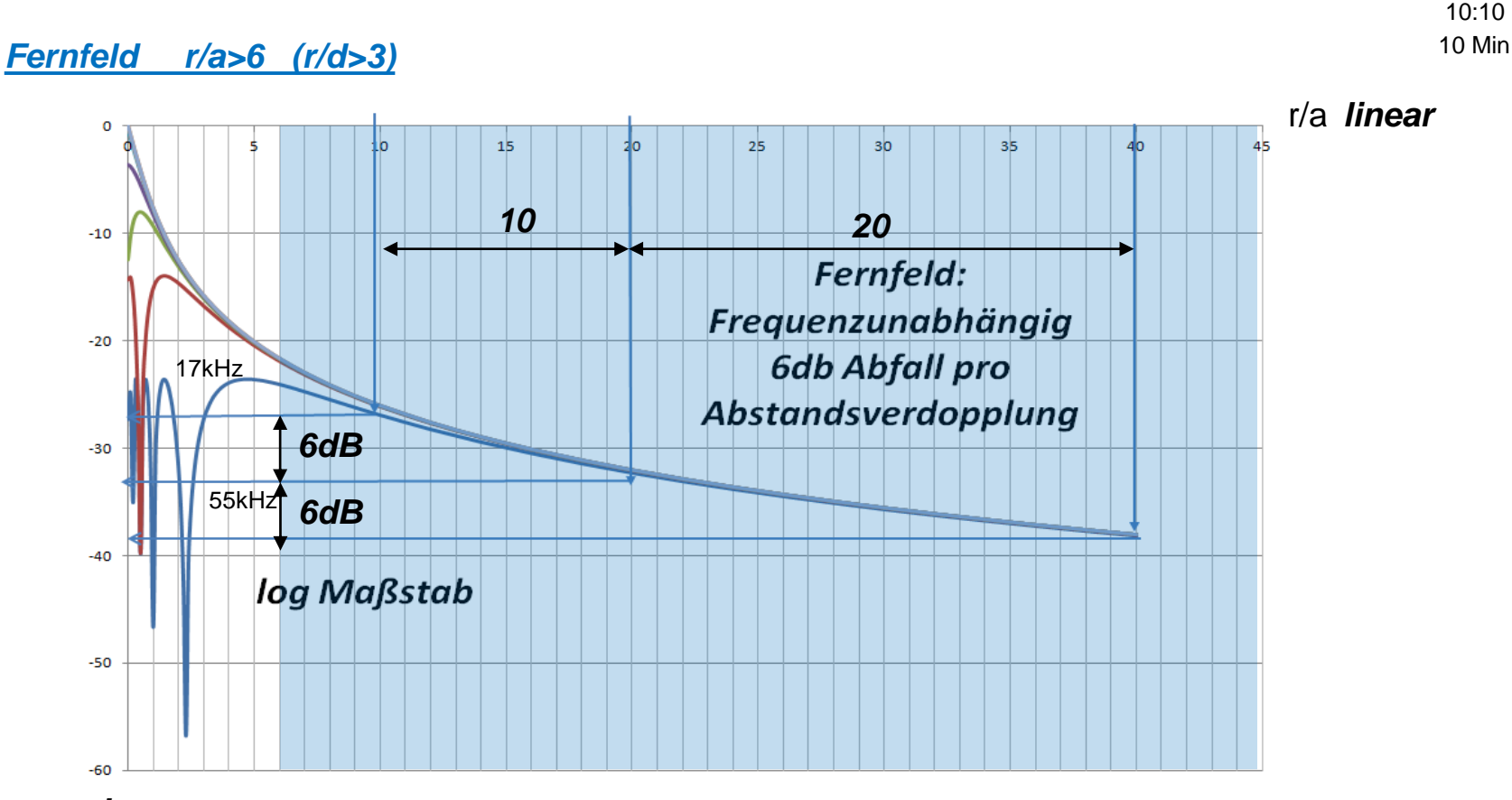

log

Bei einem <u>Abstand > 3 mal Durchmesser der Membran</u> befinden wir uns also bei einer unendlichen Schallwand im Fernfeld. Ebenso befinden wir uns bei einer Box mit endlichen Abmessungen bei r > 3d immer im Fernfeld

Nahfeld direkt vor der Membran (Frequenzabhängigkeit)

## *Ein Abstand von <u>kleiner 0,11 \* Membrandurchmesser</u> reicht aus um +-1dB genaue Nahfeldmessungen zu machen. Das bedeutet bei einem 8cm Lautsprecher einen Abstand von etwa <0,8cm*

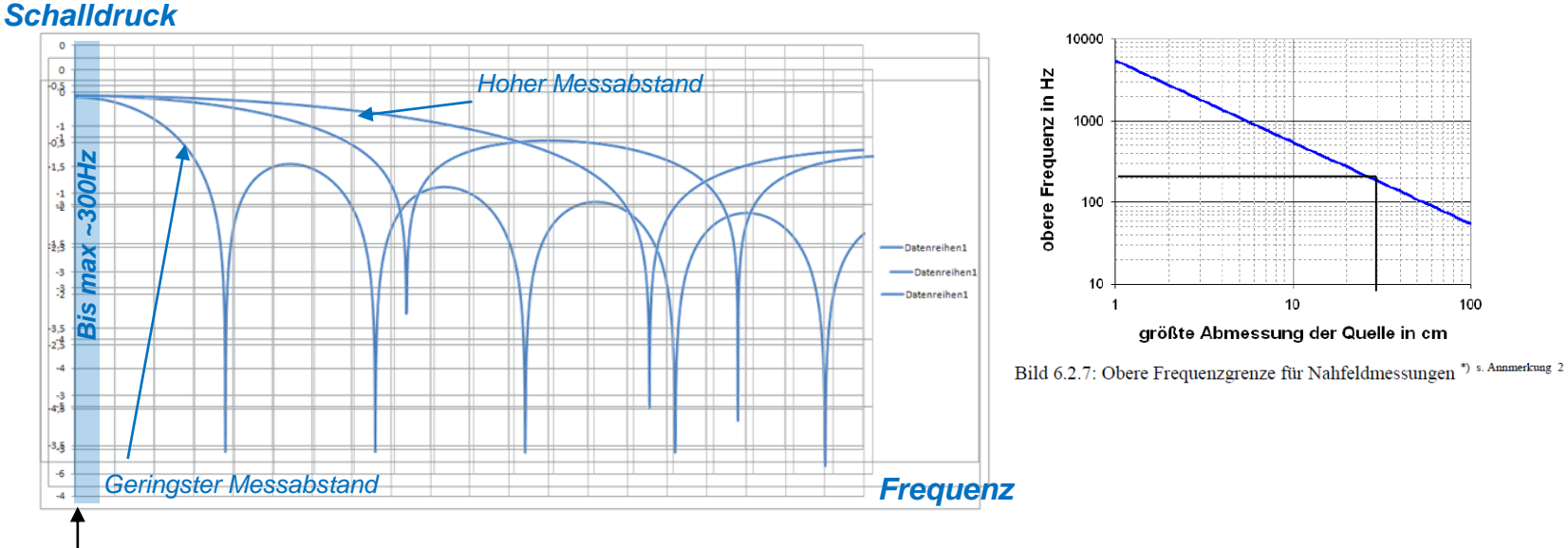

Kein Einbruch und kein Pegelabfall nur bei niedrigen Frequenzen direkt vor der Membran

Die Nahfeldmessung verliert mit zunehmendem Membrandurchmesser an Genauigkeit (10cm Membrandurchmesser bis 500Hz, 20cm bis 300Hz, 30cm bis 200Hz) 10:15 5 Min

## Fernfeld und Diffusfeld (Hallfeld)

Bild 6.2.3: Definition von Schallfeldern

- Mit, Gaten' ist Diffusfeld das irrelevant Nah und Fernfeld beziehen sich nur auf den Abstand zur Schallquelle (siehe vorige Überlegungen) ٠
- Frei- und Diffusfeld schliessen den die Umgebungsbedingungen also den Raum mit ein (Freie ٠ Ausbreitung ohne Reflexionen bei Freifeld, Vielfachreflexionen bei Diffusfeld (Hallfeld)

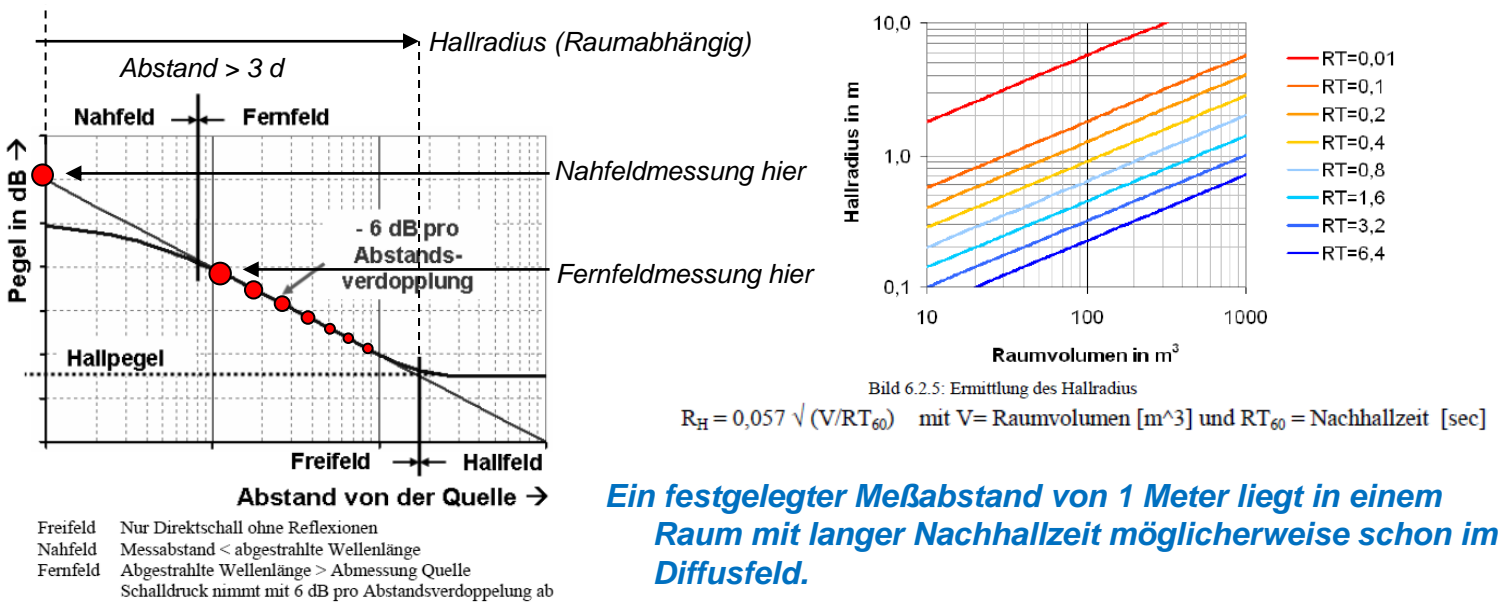

Ein ,Averaging' liefert dann im Gegensatz zum ,Gaten' erheblich ungenauere Messungen

10:25

## Umrechung Nahfeldpegel auf Fernfeldpegel

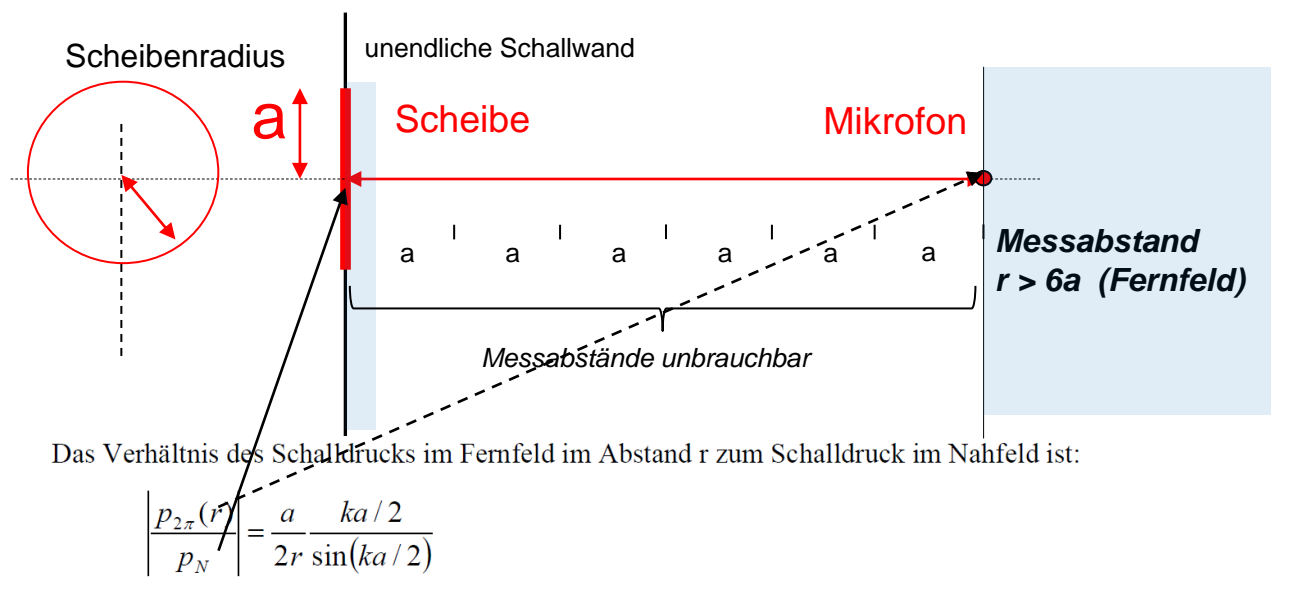

Bei sehr tiefen Frequenzen ( $ka \ll 1$ ) ist  $\sin(ka/2) \cong ka/2$ . Daher kann eine vereinfachte Gleichung genutzt werden:

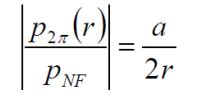

Bei tiefen Frequenzen kann der Schalldruck für beliebige Fernfeldabstände errechnet werden wenn der Nahfeldschalldruck direkt an der Membran bekannt ist !

PAUSE

10:30 5 Min

## **Reflexionen**

- Ein Schallwellenpuls legt ca. 0,34 Meter pro Millisekunde zurück oder benötigt für 1 Meter die Zeit von 2,94ms
- Bei Aufstellung des Lautsprechers 1 Meter über dem Boden und Messung in ca. 1 Meter Abstand (Laufweg = 2,24 Meter) trifft die <u>erste</u> Reflexion (2,24m-1m)\*2,94ms also 3,6ms später am Mikrofon ein (= untere Messfrequenz mit ,Gate' liegt dann bei 278Hz)

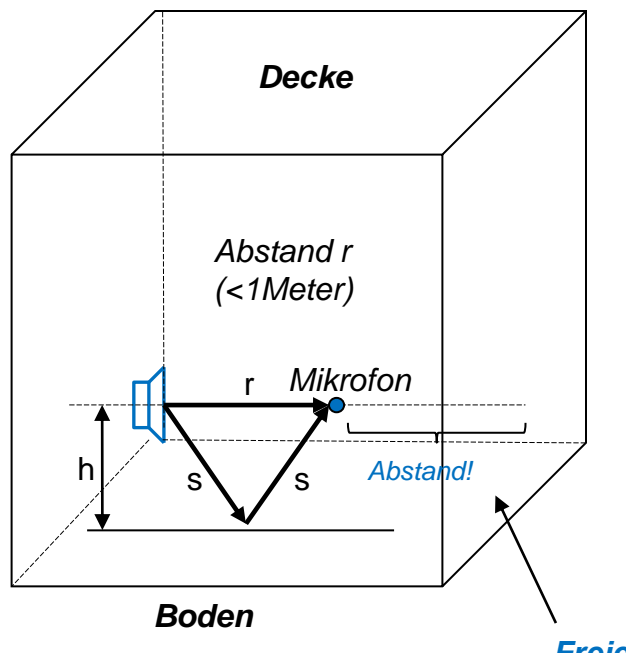

Laufweg der Bodenreflexion

$$2s = D = 2\sqrt{\frac{r^2}{4} + h^2}$$

Differenz Direktschall – reflektierter Schall Delta = D - r

Lauf<u>zeit</u>unterschiedUntere Grenzfrequenz GateT[s] = Delta / 344 $F_min = 1/T[s]$ 

,Freies' Luftvolumen ohne Reflexionen - auch freier Weg hinter dem Mikrofon!

11:00 5 Min

## <u>,Gaten'</u>

Ein kurzer Puls enthält alle Frequenzanteile in gleicher Amplitudenform. Abhängig vom Meßaufbau, kommt der erste Puls nach einer bestimmten Zeit am Mikrofon an, gefolgt von weiteren Reflexionen. Die Verzögerung des eintreffenden Direktschallpulses und der Reflexionen zeichnet ARTA zeitlich auf:

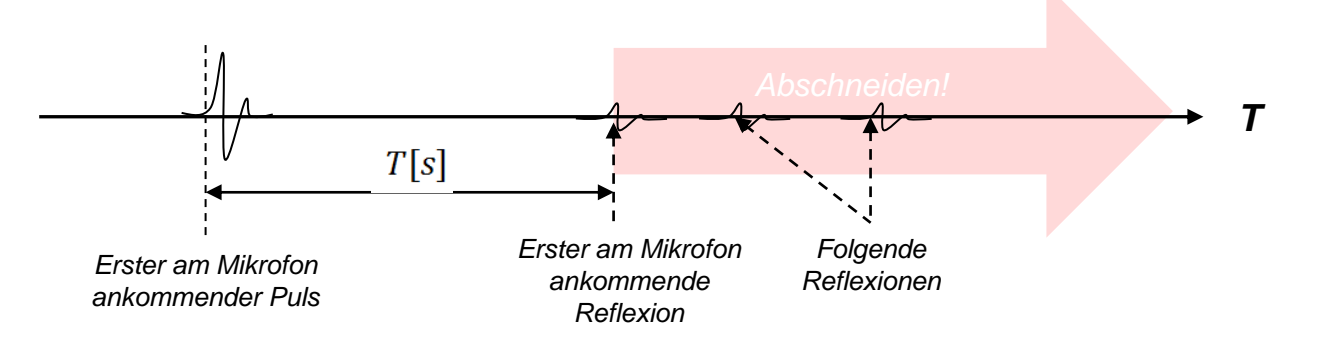

ARTA rechnet anschließend dieses Zeitverhalten wieder in einen Frequenzgang um. Will man dabei reflexionsbedingten Frequenzgangeinbrüche vermeiden und so messen, als ob man in einem reflexionsfreien Raum messen würde, müssen zuvor im Zeitdiagramm alle Reflexionsinformationen aus dem Signal geschnitten werden, die nach der ersten Reflexion am Mikrofon eintreffen. Wir können also auch in einem Wohnraum die gleichen Ergebnisse erzielen, die man in einem reflexionsfreien Meßraum messen würde!

Leider sind unterhalb einer bestimmten Frequenz fmin die Ergebnisse nicht mehr gültig. Bei 1m Bodenabstand liegt die untere Messfrequenz um die 300Hz.  $fmin = \frac{1}{T[s]}$ 

#### 11:05 5 Min

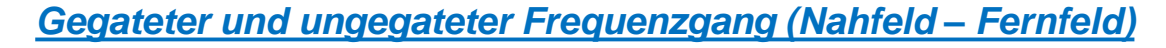

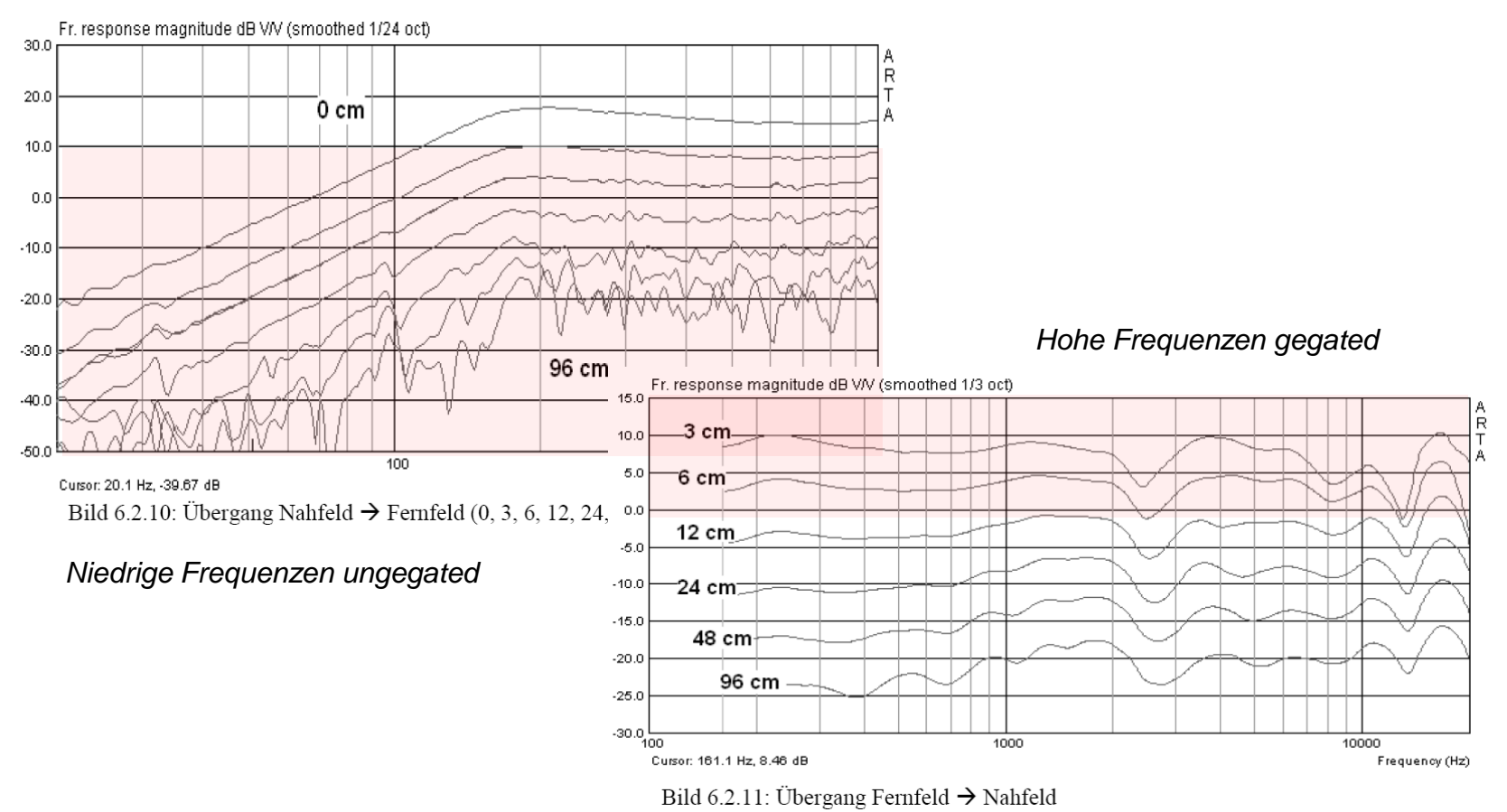

#### **Reflexionen/ Gaten** 11:10 5 Min Normaler Wohnraum Reflexionsarmer Messraum FR Magnitude dB re 20uPaQ E9V FR Magnitude dB is 25uPuQ 83V the state 104 94 94 95.0 98.0 12.0 12.1 78.0 TE.O 11.0 TE C 640 64.0 58.0 Im 63.6 62.0 Wohnraum 48. 48.0 Egal ob 10.1 4.0 muss man ŝò 120 203 580 18 124 50 120 260 585 18 10 26 Glättung, Custar: 20.5 Hz; 52:20 #9 Frequency(H2) Custar: 20.6 Hz; 62.16 49 Frequency(H3) zumindest 2005-12-05 19:05:25 File Al\_3\_Pitapit File Fling30-1.pir 3005-13-05 10:59:15 *mit/ohne* ,glätten', am Gate immer Frequenzgang ohne Glättung (unsmoothed FR) besten gutes ,gaten' FR Magnitude dR re 20uPaQ E3V (senantiked 1/24 oct) FR Magnitude dBire 20uPa/2 83V (seconded 1/24 out) 110.0 106 Ergebnis 905.0 108 108 100 in c 100.0 05.0 Gate 95.0 98.0 88.0 15.0 150 TE 11.0 66.0 68.0 88 68.0 308 500 208 565 50 100 54 164 264 100 54 10x 264 Custar: 1687 8143, 95 27 08 Custar 60 KHz, 71 26 all Frequency (H2) Frequency (HS) reflectorsam Hohers, m Frequenzgang mit 1/24 Okt. Glättung (schwarz) und zusätzlichem Gate (rot)

,glätten' ist einfach den Mittelwert zu berechnen

Wir haben momentan überhaupt nur zwei Messarten (Fernfeldmessung und Nahfeldmessung kurz vor der Membran) sinnvoll, die wir - also ohne frequenzabhängige Pegelverluste - machen können:

- 1. Messungen im Fernfeld (r > 3d) prinzipiell gültig für alle Frequenzen die wir auch ,gaten' können, also die Reflexionen eliminieren können.
- 2. Messungen im Nahfeld direkt vor der Membran (r << a) allerdings mit dem Nachteil, dass das Ergebnis nur für niedrige Frequenzen kleiner fgn ~ 300-1000Hz gültig ist. Reflexionen treten hier auch auf aber von vergleichsweise vernachlässigbarer Intensität.

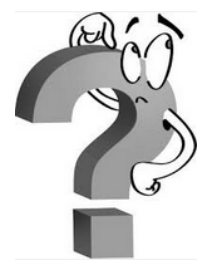

Was nun?

Überlegung Methode

- 1. Wir verwenden beide Messungen. Die Fernfeldmessung ist gegated.
- 2. Wir rechnen den Frequenzgang der Nahfeldmessung auf den Messabstand der vorigen Fernfeldmessung um und leben damit, dass dieses Ergebnis nur bis fgn ~300-1000Hz gültig ist
- 3. Wir verwenden diese umgerechnete Nahfeldmessung bis fgn und die gegatete Fernfeldmessung bis fgn. Dazu müssen wir beide Frequenzgangkurven jeweils bei fgn grafisch abschneiden und wieder zu einer gesamten Kurve zusammensetzen.

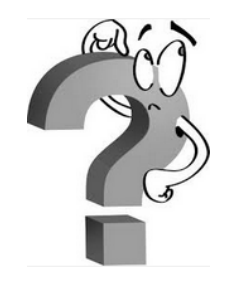

Passt das?

11:25 5 Min

Leider reicht das immer noch nicht, da die auf das Fernfeld umgerechnete Nahfeldmessung die Beugungseinflüsse ("BaffleStep') des <u>Gehäuses</u> leider nicht berücksichtigt . Also gibt es noch einen zusätzlichen Punkt:

## <u>Methode</u>

- 1. Wir machen zunächst die Fern- und dann die Nahefeldmessung. Die Fernfeldmessung ist gegated und wir merken uns den Messabstand.
- 2. Wir rechnen den Frequenzgang der Nahfeldmessung auf den Messabstand der vorigen Fernfeldmessung um und leben damit, dass dieses Ergebnis nur bis fgn~300 Hz...1000Hz gültig ist <u>und rechnen anschließend mit ARTA noch den "BaffleStep' mit ein (Eingabe der Gehäuseabmessungen)</u>
- 3. Idealerweise schneidet nun der Graph der Nahfeldmesskurve den Graphen der Fernfeldmesskurve. Wir verwenden bis zu diesem Schnittpunkt die umgerechnete Nahfeldmessung und ab dem Schnittpunkt die Fernfeldmessung . Das Gate muß dabei ausreichend lang gewählt werden, damit der Schnittpunkt im gültigen Frequenzbereich liegt.

,Baffle Step'

Mit dem Simulationsprogramm ,The EDGE' kann man den Einfluss des Gehäuses kennenlernen. Die tieffrequente Beugung wird in erster Linie durch die Form und Größe der Schallwand und die Membranfläche bestimmt. http://www.tolvan.com/index.php?page=/edge/edge.php

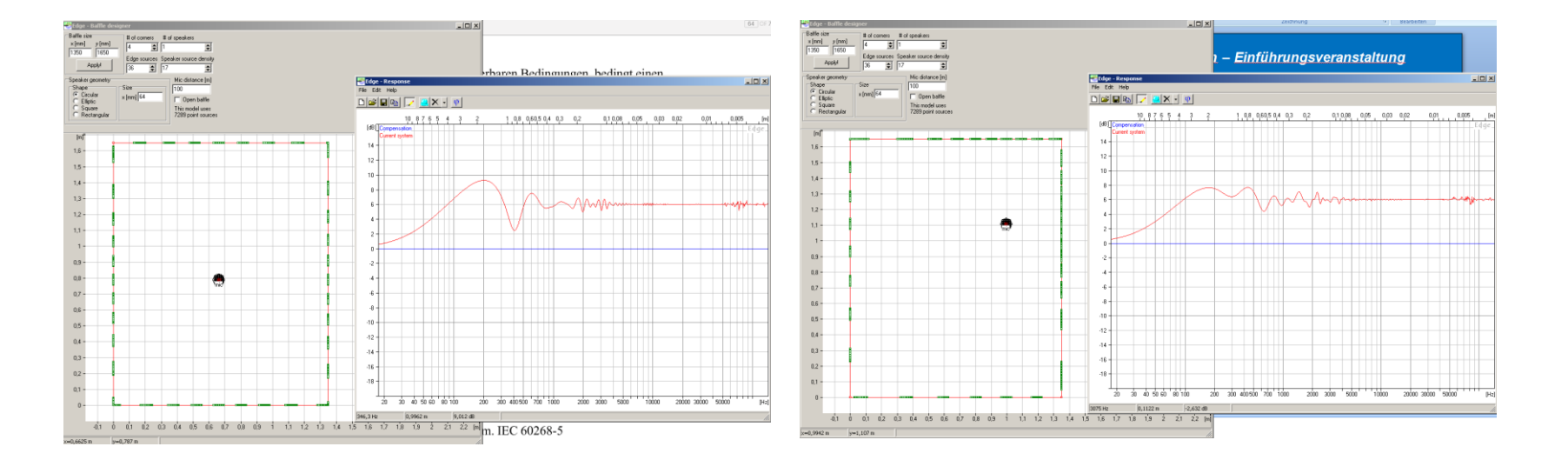

Mikrofon 100cm (Freifeld)

11:27 2 Min

,Baffle Step

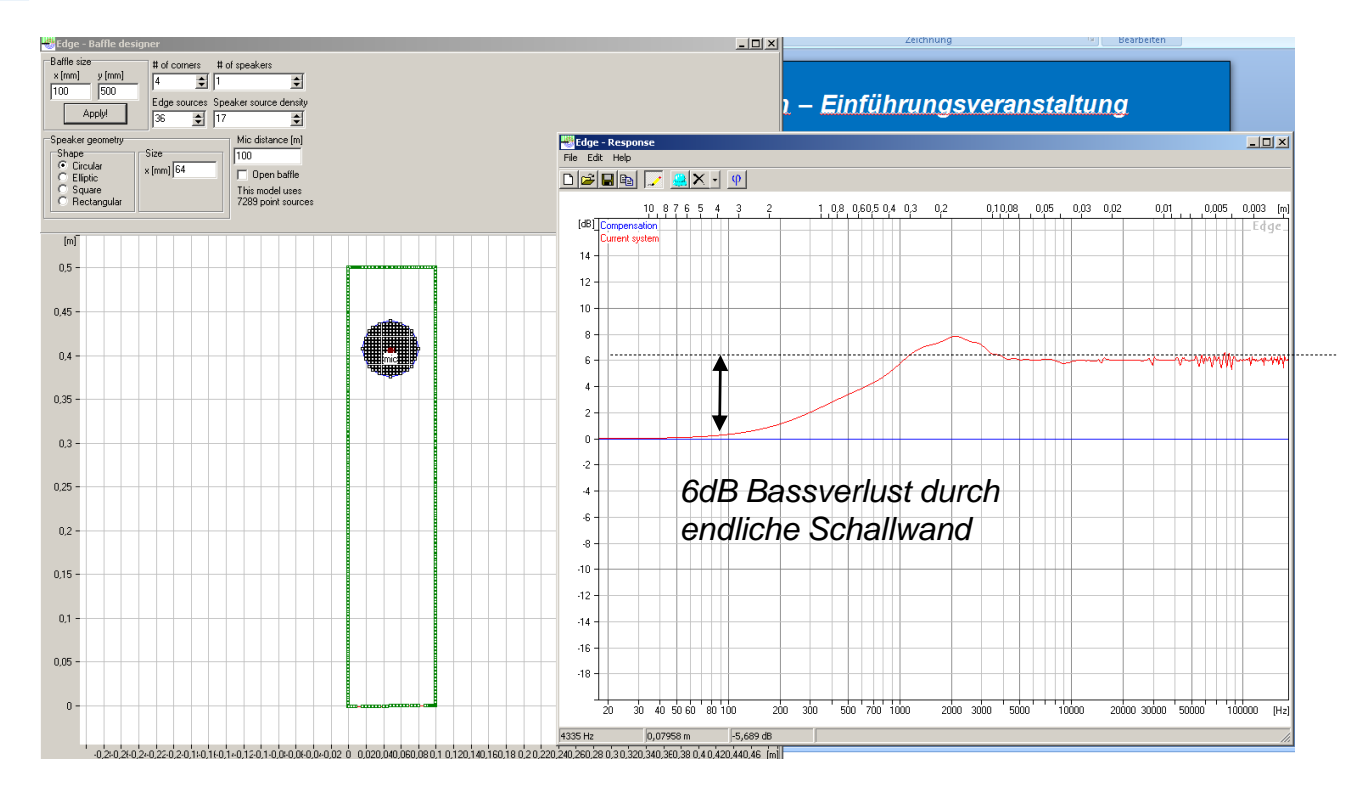

Mikrofon 100cm (Freifeld)

11:30 3 Min

### Allgemeine Inbetriebnahme

- 1. Hardwaresetup, Stick', der Lautsprecher, das, Mik' und die Kabel
- 2. Installation von ARTA, STEPS und LIMP
- 3. Prüfen ob Stick vom Betriebssystem erkannt wird und Windows Mixer Einstellungen (siehe auch https://www.hifi-selbstbau.de/grundlagen-mainmenu-35/fuer-dummies/428messen-fuer-dummies-teil-1)

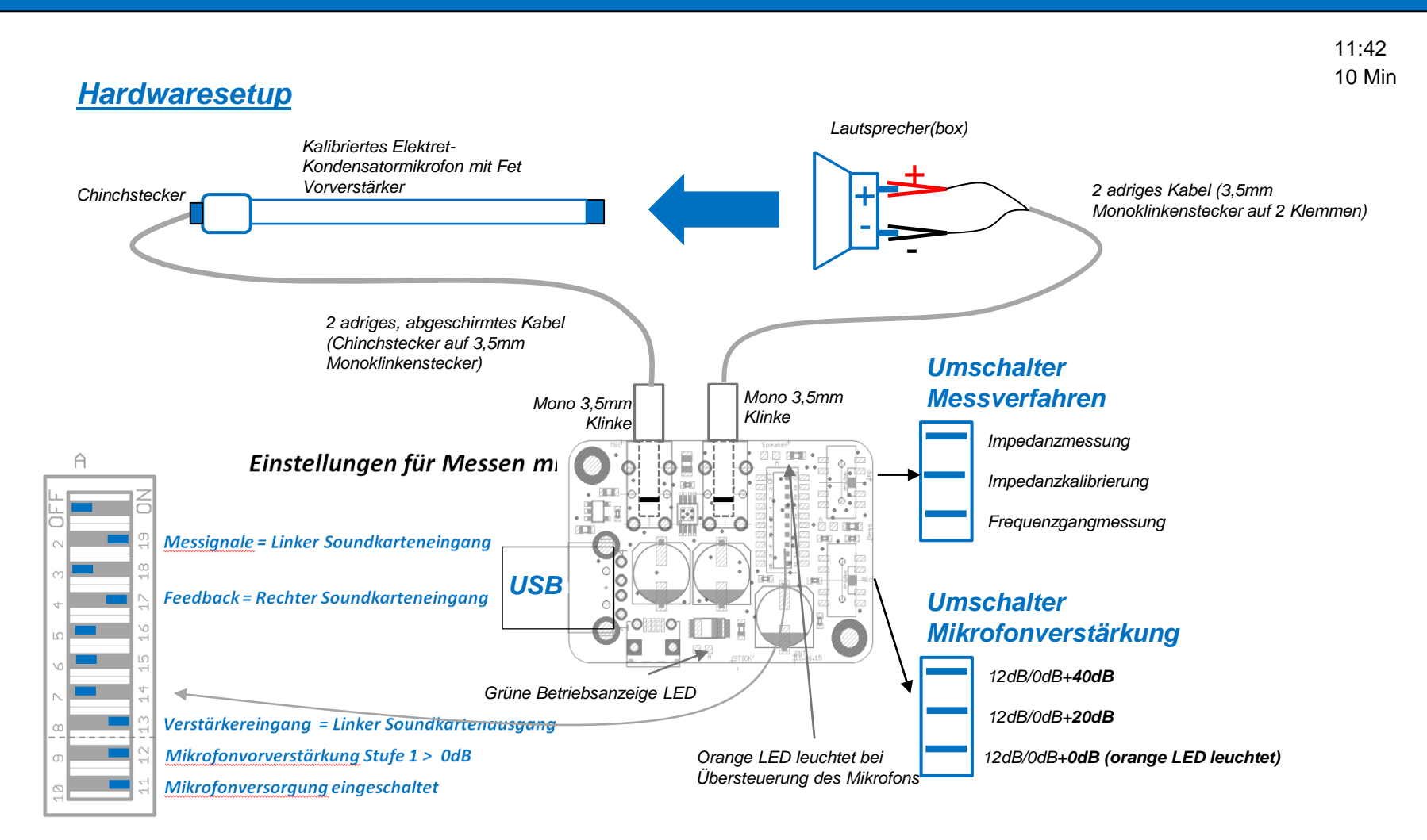

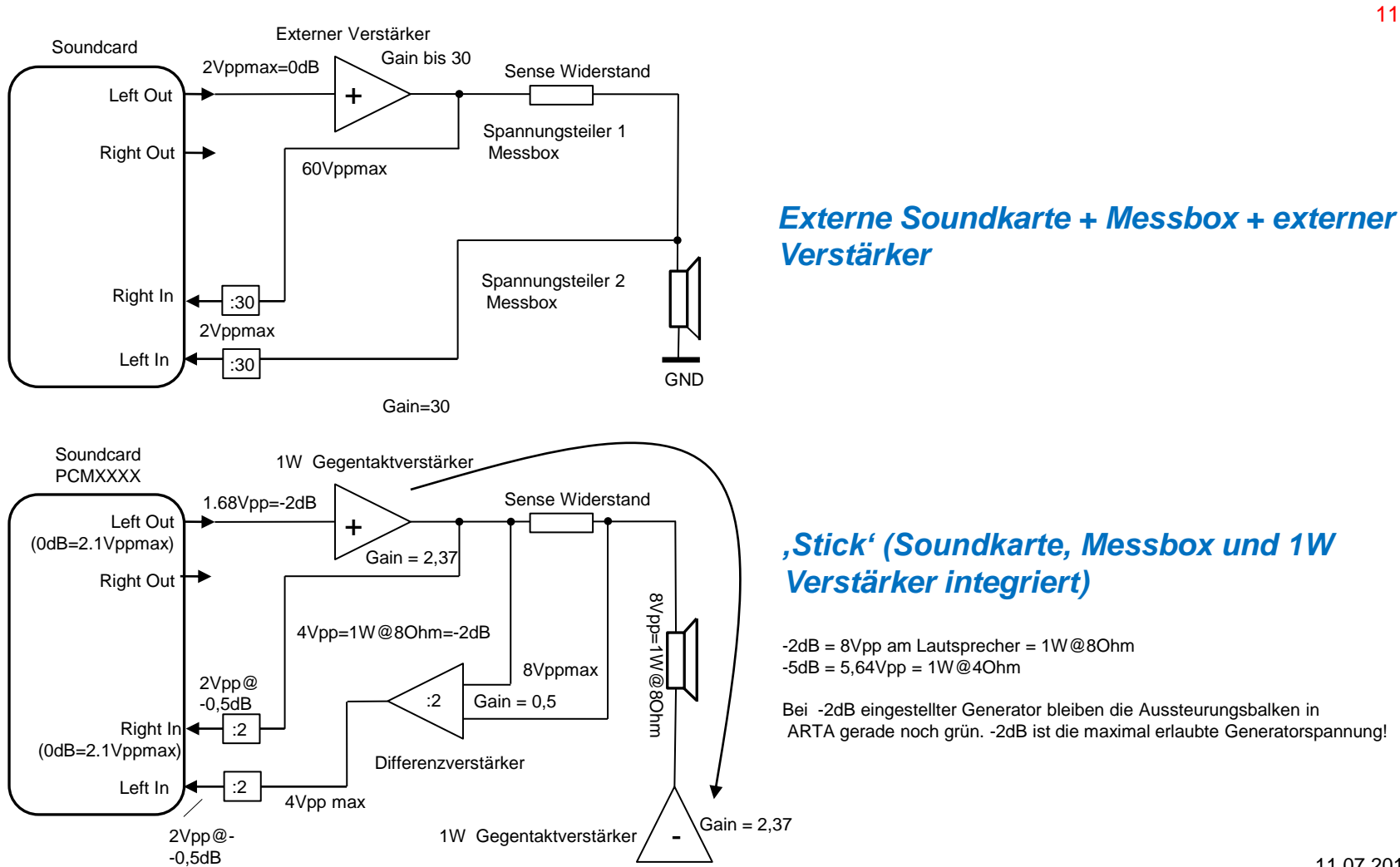

Prinzipschaltbild

11:42

### **Blockdiagramm**

11:45 3 Min

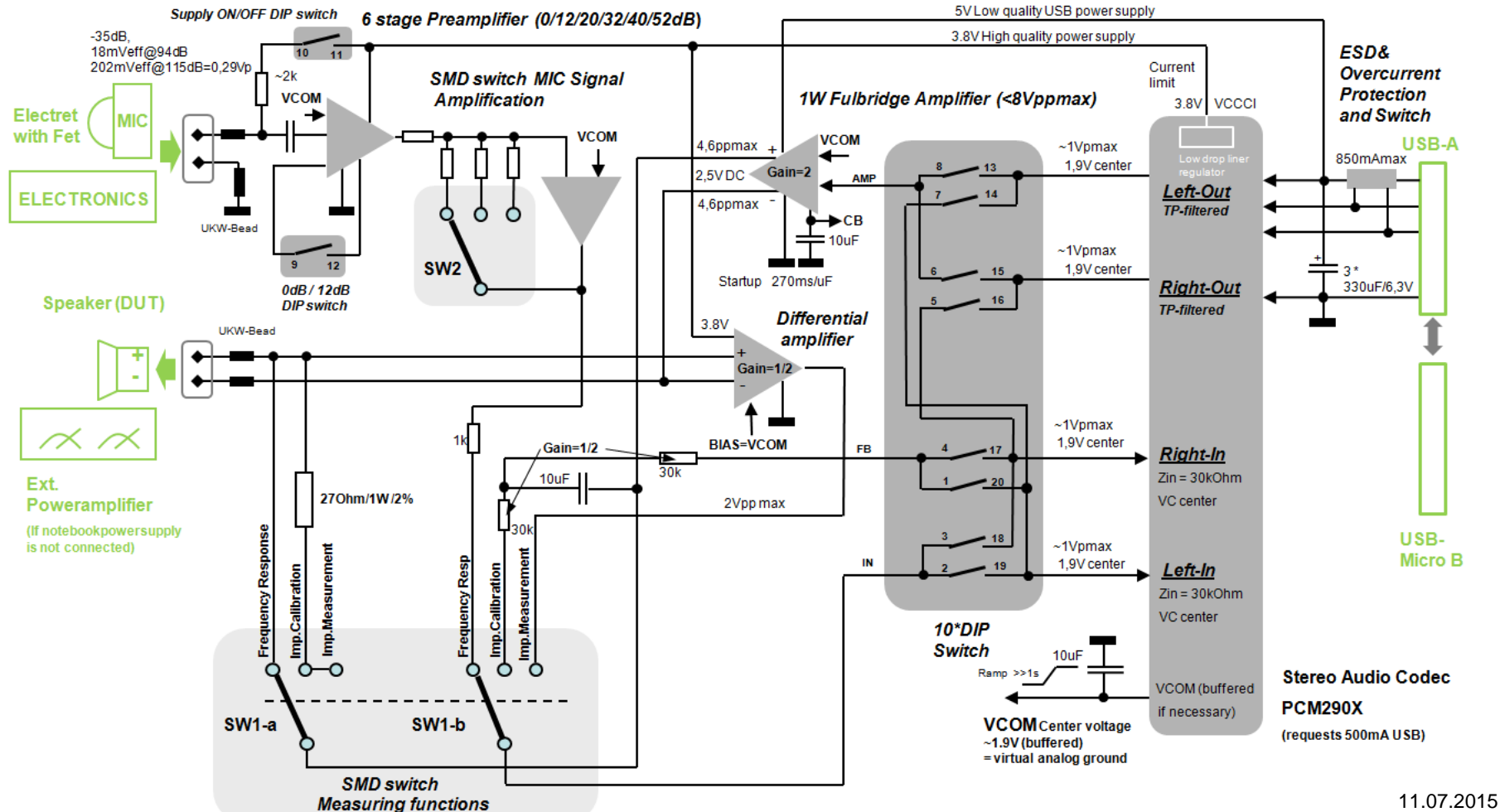

### Windows Mixer

*Beim Windows ,Mixer' = Systemsteuerung > Sound gibt es die Reiter:* 

- a) ,Wiedergabe von Audiodateien'
- b) ,Aufzeichnen von Audiodateien'
- c) Sounds

Der Stick meldet sich für Wiedergabe und Aufnahme als ,<u>2-USB AUDIO</u> <u>Codec</u>' am Betriebssystem an

## a) ,Wiedergabe von Audiodateien' > Soundkarte wählen, durch <u>alle</u> Reiter durchklicken und Einträge prüfen

| Sound                                                 | 🖲 Eigenschaften von Lautsprecher 🔀                                                                                                    | 💐 Eigenschaften von Lautsprecher 🔀                                                                 | 🗑 Eigenschaften von Lautsprecher 🛛 🗶    |
|-------------------------------------------------------|----------------------------------------------------------------------------------------------------|----------------------------------------------------------------------------------------------------|-----------------------------------------|
| Wiedergabe Jufnahme   Sounds   Kommunikation          | Allgemein Pegel Erweiterungen Erweitert                                                                                                    | Allgemein Pegel Erweiterungen Erweitert                                                            | Allgemein Pegel Erweiterungen Erweitert |
| Die folgenden Audiowiedergabegeräte sind installiert: | autsprecher                                                                                                    | Standardformat                                                                                     |                                         |
| lautsprecher                                          | Anderes Symbol                                                                                                    | Wählen Sie die Abtastrate und die Bittiefe aus, die im<br>gemeinsamen Modus verwendet werden soll. | 100 () Balance                          |
| - USB AUDIO CODEC                                     |                                                                                                    | 16 Bit. 44100 Hz (CD. Ouslitse)                                                                    |                                         |
| Standard                                              | Controllerinformationen                                                                                                    | To put water unit (co-Qualitat)                                                                    |                                         |
| High Definition Audio Device                          | (Standard-USB-Audio)                                                                                                    | Exklusiver Modus                                                                                   |                                         |
| Wählen                                                | - Ruch coninformation on                                                                                                    | Anwendungen haben alleinige Kontrolle über das Gerät                                               |                                         |
| High Definition Audio Device                          | Keine Buchseninformationen verfügbar                                                                                                    | Anwendungen im exklusiven Modus haben Priorität                                                    |                                         |
|                                                       |                                                                                                    |                                                                                                    |                                         |
|                                                       |                                                                                                    |                                                                                                    |                                         |
|                                                       |                                                                                                    |                                                                                                    |                                         |
|                                                       |                                                                                                    |                                                                                                    |                                         |
| Aufrufen                                              | Gerätevenwendung: Gerät venwenden (aktivieren)                                                                                                    | Standards wiederherstellen                                                                         |                                         |
| Konfigurieren Als Standard Eigenschaften              |                                                                                                    |                                                                                                    | OK Abbrechen Übernehmen                 |
|                                                       | OK Abbrechen Übernehmen                                                                                                    | OK Abbrechen Übernehmen                                                                            |                                         |
| OK Abbrechen Übernehmen                               |                                                                                                    |                                                                                                    |                                         |
|                                                       | Eigenschalten von Lautsprecher                                                                                                    | 🗑 Lautsprecher-Setup                                                                               | ×                                       |
|                                                       | Allgemein Pegel Erweiterungen Erweitert                                                                                                    | 🕞 🍳 Lautsprecher-Setup                                                                             |                                         |
|                                                       | Audioerweiterungen ermöglichen Signalverarbeitungsfunktionen, wie z. B.<br>Korrekturen für Geräte- und Raummerkmale. Wählen Sie die gewünschten<br>Erweiterungen für diese Konfiguration aus der folgenden Liste aus. | Wählen Sie Ihre Konfiguration aus.                                                                 |                                         |
|                                                       | Alle Erweiterungen deaktivieren                                                                                                    | Wählen Sie die Lautsprechereinrichtung aus, die<br>der Konflguration des Computers entspricht.     |                                         |
|                                                       | Bassverstärkung                                                                                                    | Audiokanāle                                                                                        |                                         |
|                                                       | Virtual Surround                                                                                                    | Mono                                                                                               | K                                       |
|                                                       | Lautstärkeausgleich                                                                                                    | ZIELSO                                                                                             |                                         |
|                                                       | Verbesserungseigenschaften                                                                                                    | Many                                                                                               |                                         |
|                                                       | Beschreibung: Verstärkt die niedrigsten Frequenzen, die von<br>diesem Gerät wiedergegeben werden können.                                                                                                    |                                                                                                    |                                         |
|                                                       |                                                                                                    | ► Testen                                                                                           |                                         |
|                                                       | Anbieter: Microsoft                                                                                                    | Klicken Sie zum Testen auf einen beliebigen Lauts                                                  | recher.                                 |
| Alle aefundenen Sounds und                            | Status: Deaktiviert Einsteilungen                                                                                                    |                                                                                                    |                                         |
| Effekte deaktivieren!                                 | Standard wiederherstellen                                                                                                    | Weiter                                                                                             | Abbrechen                               |
|                                                       |                                                                                                    |                                                                                                    | Sven                                    |
|                                                       | OK Abbrechen Übernehmen                                                                                                    |                                                                                                    | 6161                                    |

11:50 3 Min

11.07.2015 Sylla (SNT)

#### 11:57 7 Min

## b) ,Aufnahme von Audiodateien' > Soundkarte wählen, durch <u>alle</u> Reiter durchklicken und Einträge prüfen

| Sound X                                                                                                    | 💅 Eigenschaften von Line 🛛 🔀                                                                                       | 🐉 Eigenschaften von Line 🔀        | 😵 Eigenschaften von Line 🔀                                                                                                    |
|----------------------------------------------------------------------------------------------------|----------------------------------------------------------------------------------------------------|-----------------------------------|----------------------------------------------------------------------------------------------------|
| Wiedergabe Aufnahme Sounds Kommunikation                                                                                            | Allgemein Abhören Pegel Erweitert                                                                                  | Allgemein Abhören Pegel Enweitert | Allgemein Abhören Pegel Erweitert                                                                                                    |
| Wahlen Sie ein Zurinder Gutte Sussen um die Ginstellwagen zu ändern:                                                                | Über diese Line-Buchse können Sie den Inhalt eines tragbaren<br>Musikwiedergabe- oder anderen Geräts wiedergeben.  | Line 100 🕢 Balance                | Standardformat Wählen bie die Abtastrate und die Bittiefe aus, die im gemeinsamen Modus verwendet werden soll. 2 Kanal, 16 Bit, 44100 Hz (CD-Qualität) |
| Microphone<br>High Definition Audio Device<br>Nicht angeschlossen<br>Lins In<br>High Definition Audio Device<br>Nicht angeschlossen | Disses Gerät als Wiedergabequelle verwenden<br>Wiedergabe von diesem Gerät:                                        |                                   | Esklusiver Modus<br>V Anwendungen haben alleinige Kontrolle über das Gerät<br>V Anwendungen im esklusiven Modus haben Priorität                        |
|                                                                                                    | Energieverwaltung<br>© Bel Batteriebetrieb weiterhin ausführen<br>C Automatisch deaktivieren, um Energie zu sparen |                                   |                                                                                                    |
| Konfigurieren Als Standar - Eigenschaften<br>OK Abbrechen Übernehmen                                                                | OK Abbrechen Göernehmen                                                                                            | OK Abbrechen Ubernehmen           | Standards wiederherstellen OK Abbrechen Übernehmen                                                                                                    |

### c) ,Sounds' > Alle Sounds deaktivieren

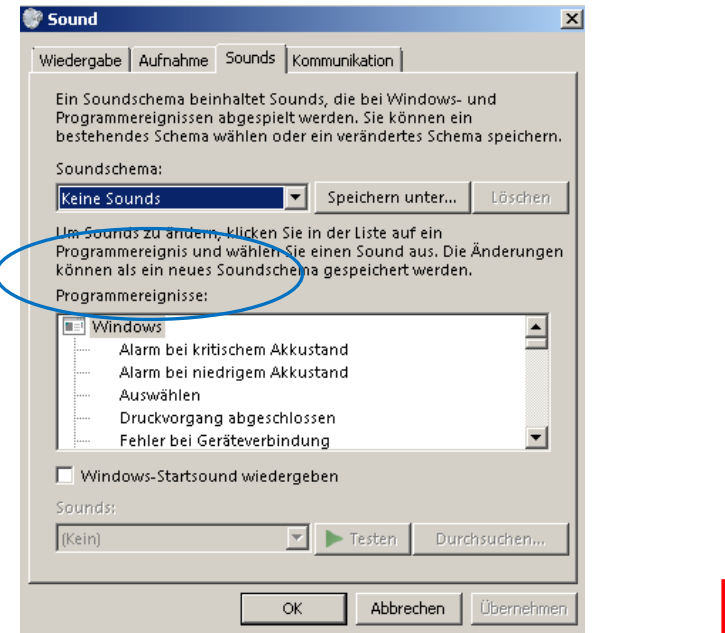

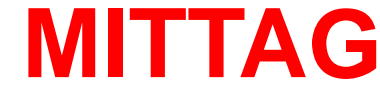

Der ,Stick' ist per DIP-Schalter bereits für ARTA, STEPS und LIMP vorkonfiguriert . Das bedeutet, dass die Ein- und Ausgänge an den richtigen Kanälen anliegen

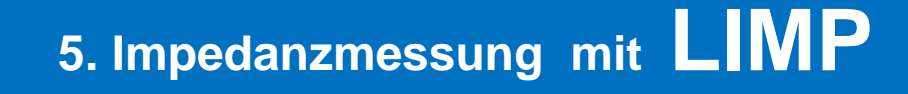

#### 31.07.2015

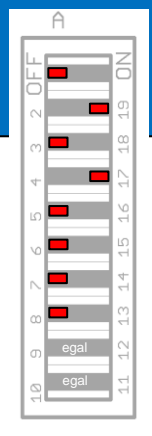

5.

6.

7.

9.

Neue Messung

### Impedanzmessung

(Zur Sicherstellung der Messgenauigkeit immer erst mal einen bekannten Widerstand duchmessen und das Ergebnis auf Genauigkeit prüfen, anschliessend ab 6. die Impedanzmessung an der Box vornehmen)

1. Programm LIMP öffnen (vs 1.8.5) Setup > Audio Devices: Im Soundcard Setup prüfen, ob ,Stick' als Soundkarte erkannt wurde (,2-USB AUDIO Codec')

|   |                                       | Measurement Setup         | ×                               |                                  |
|---|---------------------------------------|---------------------------|---------------------------------|----------------------------------|
|   |                                       | Measurement config        | Stepped sine mode               | FFT mode (pink noise excitation) |
|   | Soundcard Setup                       | Reference channel Right 💌 | Frequency increment 1/24 octave | FFT size 32768                   |
| n | Soundcard driver WDM - Windows multir | Reference Resistor        | Min. integration time (ms) 200  | Averaging None                   |
|   | Input channels Line (2- USB AUDIO C   | Frequency range (Hz)      | Transient time (ms) 100         | Max averages 100                 |
|   | Output channels Lautsprecher (2- USB  | High cut-off 20000        | Intra burst pause (ms)          | Asynchronous averaging           |
|   |                                       | Low cut-off               | Mute switch-off transients 🔽    |                                  |
|   |                                       | Sampling rate 44100 🔽     |                                 |                                  |
|   |                                       |                           | Default                         | Cancel OK                        |

0 0 0 0

File Overlay Edit View

D

.

🖻 🔒

- 2. LIMP für den, Stick' konfigurieren (nur einmal direkt nach ARTA Programminstallation erforderlich) Setup > Measurement: Bei Reference Resistor 270hm eintragen, Bei sampling rate 44100Hz wählen
- **3. Optional Einstellungen Impedanzkalibrierung** (Bei ARTA Demoversion jedesmal nach Programmstart neu zu machen, wenn man es genau haben möchte)
  - a) Schalter Stick auf Mittelstellung (Impedanzkalibrierung),
  - b) Reiter Record > Calibrate > Output Volume auf -6dB stellen
  - c) Calibrate drücken, OK button drücken wenn im Statusfeld Werte ausgegeben werden

#### 4. Schalter am ,STICK' auf Impedanzmessung

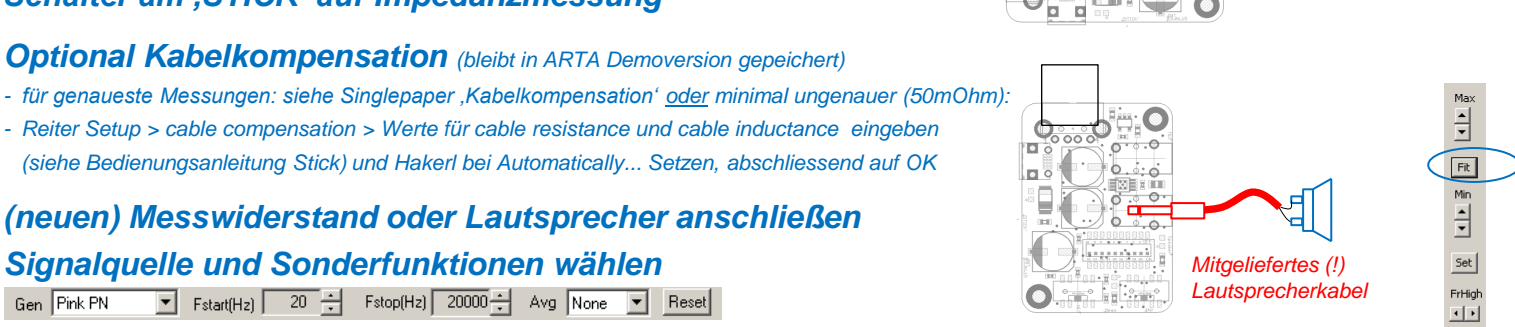

Pink Noise (schnell) oder Sinus (langsam) in der Statusleiste wählen

- 8. Messung starten
  - Mit Fit Knopf (am rechten Bildschirmrand) den Graphen richtig anzeigen

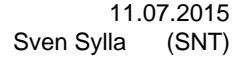

FrLow

Impedanzmessung

Impedanzkalibrierung

e) anzkalibrierung),

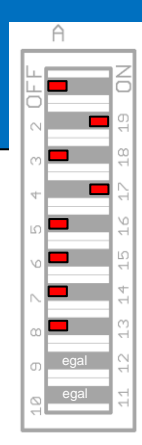

## 5. TS Parametermessungen mit LIMP

14:00 30 Min

## TS-Parametermessung (Kleinsignalmessung - Massemethode)

#### Schalter am ,STICK' auf Impedanzmessung 2.

- 3. Lautsprecher über zugehöriges Kabel anschließen (dabei darauf achten, Polkernbohrung des Lautsprechers nicht verschlossen ist)
- Lautsprecherlautstärke auf ca.50% einstellen 4. (Lautsprechersymbol in Windows Taskleiste unten Rechts)
- 5. Optional siehe Single-Paper , Impedanzkalibrierung und Kabelkompensation'
- Impedanzmessung durchführen 🕨 **6**.

Pink Noise (schnelle ungenauere Ergebnisse oder Sinus (langsames aber präziseres Ergebnis)

- 7. **Grafikanzeige speichern** (Overlay > Set as overlay curve)
- 8. Zusatzmasse je nach Lautsprechermembrandurchmesser wählen
- 9. Messung mit der Zusatzmasse durchführen (Es erscheint eine zweite Kurve mit einer niedrigeren Resonanzfrequenz)
- 10. Menue > Loudspeaker parameters > Added mass method In Dialogbox Gleichstromwiderstand, Membrandurchmesser und Masse eingeben und anschließend ,Calculate Parameters' Button drücken.
- 11. TS Parameter ablesen

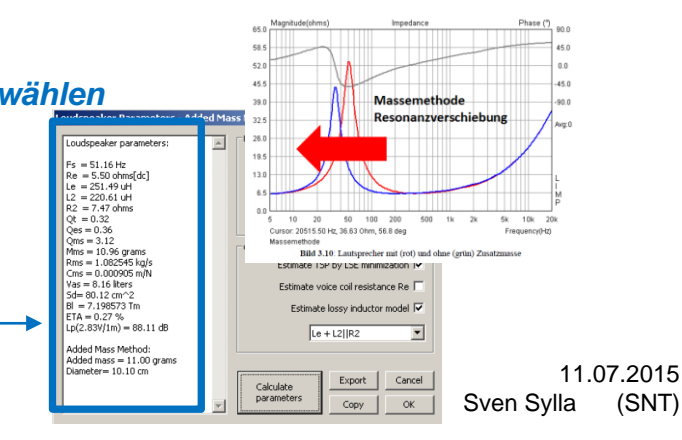

4 5 3

10

Nenndurchmesser in Zoll

20

(SNT)

1000

100 5

10

Mmd in

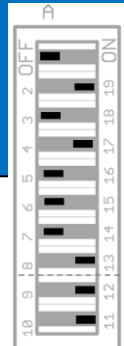

## 6. Nah und Fernfeldmessungen mit **ARTA**

| 4    |                                                                            | Audio Devices Setup 🗵 14:3                                                                     |
|------|----------------------------------------------------------------------------|------------------------------------------------------------------------------------------------|
| 13 1 |                                                                            | Soundcard 30 N                                                                                 |
| 12   | <u>A) Prinzipielle Frequenzgangmessung (ohne Gate)</u>                     | Soundcard driver WDM - Windows multimedia driver Control Panel                                 |
| 11   |                                                                            | Input channels Line (2- USB AUDIO CODEC)  Wave Format                                          |
| 1.   |                                                                            | Output channels Lautsprecher (2- USB AUDIO COD 💌 16-bit 💌                                      |
| 2.   | Nach dem Programmstart geht ARTA praktischerweise immer in den             | I/O Amplifier Interface                                                                        |
|      | Impulsmessmodus Imp FR2 FR1 SPA                                            | LineIn Sensitivity 2000 LineOut Sensitivity 2000<br>(mVpeak - left ch) (mVpeak - left ch)      |
| 3    | Setup > Audio devices                                                      | Ext, left preamp gain 1 L/R channel diff. (dB) 0                                               |
| 0.   | Allo Poromotor wie im recebton Bild eintrogen eder Setur leden             | Ext. right preamp gain 1 Power amplifier gain 4.7                                              |
|      | Alle Parameter wie im rechten Bild eintragen oder Setup laden              | Microphone                                                                                     |
|      | eine anschliessende Kalibrierung ist nicht mehr erforderlich, )            | Microphone Used On     Left Ch     Sensitivity (mV/Pa)                                         |
|      | Nach dem Eintragen ,Save setup' nicht vergessen                            |                                                                                                |
|      | (Muss bei Programmstart bei der ARTA Demoversion immer neu geladen werden) | Save setup Load setup Cancel OK                                                                |
| 4.   | Setup > FR compensation                                                    | Consequence y supposed compensation     Siehee     Magnitude dimension     Magnitude dimension |
|      | Laden der Mikrofonkorrekturdatei *.mic wie im rechten Bild                 | Kalibrierdatei                                                                                 |
|      | (Muss bei Programmstart bei der ARTA Demoversion immer neu geladen werden) | 40<br>40<br>40<br>40<br>40<br>40<br>40<br>40<br>40<br>40<br>40<br>40<br>40<br>4                |
| 5.   | Mikrofon und Lautsprecher anschließen                                      | FigM000FXXXXTEXebroyeesies_V00AXXXXXXXXXXXXXXXXXXXXXXXXXXXXXXXXXXX                             |
| 6    | Massung starten — Dialogbey siehe reehts editioren (Cain veriehel)         | Impulse response measurement / Signal recording                                                |
| 0.   |                                                                            | Periodic Noise Sweep MLS External excitation                                                   |
|      | anschliessend ,Record' Button drücken                                      | Sequence length 32k  Prefered input channel Left                                               |
| 7.   | ARTA liefert die Impulsantwort                                             | Sampling rate (Hz) 44100 V Dual channel measurement mode 🗙                                     |
| 8.   | Frequenzgang ausrechnen mit                                                | Time constant: 743.04 ms Invert phase of input channel                                         |
| _    |                                                                            | Output volume (dB) -6  Number of averages 2                                                    |
|      |                                                                            | Log-frequency sweep 🔽 Filter dual channel impulse response 🗖                                   |
|      |                                                                            | Generate voice activation                                                                      |
|      |                                                                            | Center peak of impulse response 🔲 Close after recording 🔽                                      |
|      |                                                                            | L I -10 I -60 I -70 I -10 da<br>R -80 I -60 I -60 I -20 I da<br>Default                        |
|      | Genauere Informationen siehe ARTA-HB-D2.4-Rv0.1 ab Seite 14 und 112        | OK Abbrechen                                                                                   |

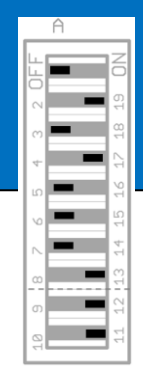

## 6. Nah und Fernfeldmessungen mit **ARTA**

14:55 25 Min

## B) Frequenzgangmessung (mit Gate)

- 1. Einstellungen siehe A) 1 bis 7 also bis zur Darstellung der Impulsantwort
- 2. Nach der Messung kann im Impulsfenster wie folgt gegated werden:
  - 2.1 Mit linker Maustaste den Marker auf 300 samples legen
  - 2.2 Mit rechter Maustaste den Marker links neben der ersten Reflexion setzen

## 6. Nah und Fernfeldmessungen mit **ARTA**

15:00 5 Min

## Overlays (Mehrere Kurven in einem Display speichern und anzeigen)

- 1. Im Menü Overlay wählen > Dann ,Set as Overlay' Kurve ändert die Farbe
- 2. Im Menü Overlay > Manage overlays können die verschiedenen Kurven verwaltet werden Löschen, einfärben, umbenennen über ,Manage overlays'

Overlays können auch in LIMP und STEPS vorgenommen Werden.

File Overlay Edit View Record Analysis Setup Tools Mode Help

| FR | t Overl               | ay Man   | ager      |       |     |         |  |           |        | ×    | Overlay colors | ×  |
|----|-----------------------|----------|-----------|-------|-----|---------|--|-----------|--------|------|----------------|----|
|    | Magnit                | ude resp | onse      |       |     |         |  | Color     |        |      |                |    |
|    | Nahfeldmessung WCP100 |          |           |       |     |         |  |           |        |      |                | -  |
|    |                       |          |           |       |     |         |  |           |        | - 11 |                |    |
|    |                       |          |           |       |     |         |  |           |        | - 11 |                |    |
|    |                       |          |           |       |     |         |  |           |        |      |                |    |
|    |                       |          |           |       |     |         |  |           |        |      |                |    |
|    |                       |          |           |       |     |         |  |           |        | - 11 |                |    |
|    |                       |          |           |       |     |         |  |           |        | -    |                |    |
|    |                       |          |           |       |     |         |  |           |        |      |                |    |
|    |                       |          |           |       |     |         |  |           |        |      |                |    |
|    | A                     | bb       | Add abov  | e crs | Del | ete sel |  | Color     | Cancel |      |                |    |
|    | Repla                 | ce sel   | Add below | v crs | Del | ete all |  | Check All | OK     |      |                |    |
|    |                       |          |           |       |     |         |  |           |        |      | Cancel OK      | ור |
|    |                       |          |           |       |     |         |  |           |        |      |                | -  |

#### Praktische Sonderfunktionen

- 1. Kurven in Zwischenablage kopieren Menü Edit > Copy
- 2. Hintergrund ändern

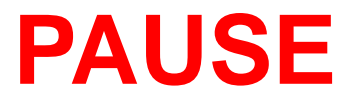

## 7. Messung des Freifeldfrequenzganges mit **ARTA** (Breitbandlautsprecher im Bassreflexgehäuse)

15:20 - 16:30

Smoothen... Und Error gate length 4128 samples fehtt noch

## 7. Messung des Freifeldfrequenzganges mit **ARTA** (Breitbandlautsprechers im Bassreflexgehäuse)

16:30

## Quellenverweise

#### Die Folien enthalten Bilder und Methoden aus den Handbüchern und Tutorials von Dr.H.Weber

#### http://www.artalabs.hr/support.htm

Tutorials in German language:

Heinrich Weber, HoM for the ARTA software at the VISATON forum, has written a tutorials for DIY loudspeaker designers on using ARTA, STEPS and LIMP in German language entitled:

<u>ARTA-Handbuch</u>" (version 2.4 in German) (C. Dunn translation of <u>ARTA tutorial</u> to English) <u>STEPS-Handbuch</u>" (version 2.4 in German) (C. Dunn translation of <u>STEPS tutorial</u> to English) <u>LIMP-Handbuch</u>" (version 2.4 in German) (C. Dunn translation of <u>LIMP tutorial</u> to English)

H. weber has also written a handbook containing a collection of DIY tools for loudspeaker measurements (in German language) entitled:

"Hardware & Tools" (version 1.01)

**Detallierte Info zur Mixereinstellungen siehe auch:** https://www.hifi-selbstbau.de/grundlagen-mainmenu-35/fuer-dummies/428-messen-fuer-dummies-teil-1